## Outlook für Windows - Exchange via Office 365

IT-Dokumentation

Exported on 03/22/2024

## **Table of Contents**

No headings included in this document

## (i) Hinweis zur Kennung und E-Mail-Adresse

In der folgenden Anleitung ersetzen Sie bitte Ihre persönlichen Angaben durch die Platzhalter für "vorname.nachname@stud.ku.de<sup>1</sup>" und "kennung".

Hier zwei Beispiele:

- Studierende
  - Kennung: sls123456
  - E-Mail: Maria.Musterstudentin@stud.ku.de<sup>2</sup>
- Mitarbeiter/innen
  - Kennung: sla12345
  - E-Mail: Maria.Mitarbeiterin@ku.de<sup>3</sup>

## (i) Office 365 Anpassung (Reg-Datei)

Mit der Outlook-Version 365 forciert Microsoft den Weg in die Cloud. Für Einrichtungen die einen eigenen Mail-Server betreiben ist deshalb die unten stehende Anpassung notwendig. Wir empfehlen diese nach der Office 365 Installation und vor der Einrichtung Ihres persönlichen E-Mail-Kontos.

Sollte Ihre Office 365 Installation schon länger her sein und Sie Probleme mit einer wiederholten Passworteingabe haben, hilft dieser Weg ebenfalls.

https://www.ku.de/fileadmin/1902/exchange/faq/

Outlook\_fuer\_Windows\_Anmeldefenster\_kommt\_immer\_wieder.pdf

Anleitung zur Anbindung von Office 365 Outlook für PCs und Notebooks, die sich nicht in der Domäne befinden [Outlook Anywhere]. (Dienstreise/HomeOffice/Privatgeräte etc.)

 Office 365 Outlook starten - > E-Mail Adresse eingeben - > Hacken bei "Ich möchte mein Konto manuell einrichten" setzten (ggf. muss hier zunächst auf "Erweiterte Optionen" geklickt werden) - > Verbinden

<sup>1</sup> http://stud.ku.de

<sup>2</sup> mailto:Maria.Musterstudentin@stud.ku.de

<sup>3</sup> mailto:Maria.Mitarbeiterin@ku.de

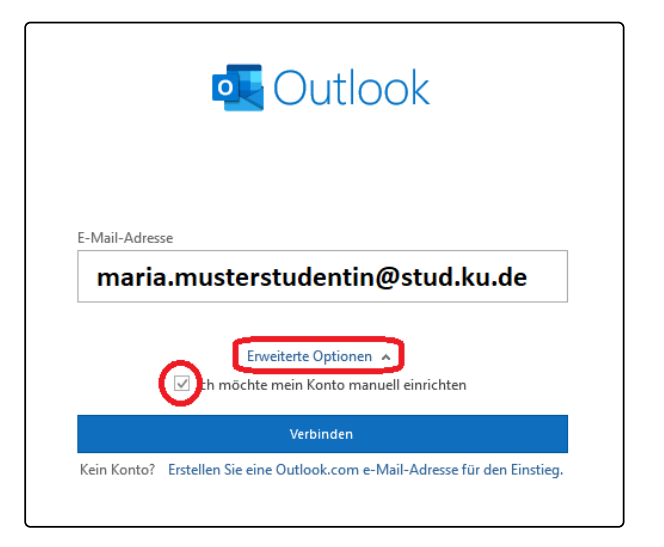

2. Wählen Sie den Kontotyp "Exchange" aus

a.

| outlook        |             |                                 |        |
|----------------|-------------|---------------------------------|--------|
| Erweitertes Se | tup         |                                 |        |
| Microsoft 365  | Outlook.com | <b>E</b><br>Exchange            | Google |
| POP            | IMAP        | Exchange 2013<br>oder niedriger |        |
|                |             |                                 |        |
| Zurück         |             |                                 |        |

 b. Wenn dieses Fenster nicht erscheint, wird eine spezielle Registry-Einstellung benötigt. Unter diesem Link finden Sie eine Anleitung, wie Sie dieses Problem beheben können: https://www.ku.de/fileadmin/1902/exchange/faq/ Outlook\_fuer\_Windows\_Anmeldefenster\_kommt\_immer\_wieder.pdf Haben Sie Fragen zu dieser Anleitung oder kommen an einem Punkt nicht weiter, kontaktieren Sie uns gerne unter it-support@ku.de<sup>4</sup> oder 08421/93-21010.

a.

<sup>4</sup> mailto:it-support@ku.de

3. Klicken Sie bitte auf "Weitere Optionen"

a.

a.

| Windows-Sicherheit            | ×                        |
|-------------------------------|--------------------------|
| Microsoft Outlook             |                          |
| Verbindung mit markus.eckert@ | @ku.de wird hergestellt. |
| maria.musterstudentin@stud.ku | .de                      |
| Kennwort                      |                          |
| Anmeldedaten speichern        |                          |
| Weitere Optionen              |                          |
| ОК                            | Abbrechen                |
|                               |                          |

4. Im folgenden Fenster auf "Anderes Konto verwenden" klicken

| Windows-Sicherheit            | ×                        |
|-------------------------------|--------------------------|
| Microsoft Outlook             |                          |
| Verbindung mit markus.eckert@ | ©ku.de wird hergestellt. |
| maria.musterstudentin         | @stud.ku.de              |
| Kennwort                      |                          |
| Anmeldedaten speichern        |                          |
| maria.musterst                | udentin@stud.ku.de       |
| Anderes Konto verwe           | enden                    |
| ОК                            | Abbrechen                |
|                               |                          |

 Nachfolgendes Fenster wie folgt ausfüllen: Username: ad\KENNUNG Passwort: \*\*\*\*\*\*\*\*

| Windows-Sicherheit                                             | × |
|----------------------------------------------------------------|---|
| Microsoft Outlook                                              |   |
| Verbindung mit markumutentudentingetat.kt.de wird hergestellt. |   |
| acl\kennung                                                    |   |
|                                                                |   |
| Anmeldedaten speichern                                         |   |
| Weitere Optionen                                               |   |
| C maria.musterstudentin@stud.ku.de                             |   |
| Anderes Konto verwenden                                        |   |
| OK Abbrechen                                                   |   |

6. Zuletzt entfernen Sie bitte den Haken bei "Outlook Mobile auch auf meinem Telefon einrichten" und klicken dann auf "OK"

| maria.musterstudentin@stud.ku.de wird hinzugefügt.<br>Kontoeinrichtung abgeschlossen. |  |
|---------------------------------------------------------------------------------------|--|
| Utlock Mobile auch auf meinem Telefon einrichten                                      |  |
|                                                                                       |  |
|                                                                                       |  |

Eventuell kommt es nach der Einrichtung zu einer wiederkehrenden Anmeldeaufforderung. Hierfür wird eine spezielle Registry-Einstellung benötigt.

Unter diesem Link finden Sie eine Anleitung, wie Sie dieses Problem beheben können: https://www.ku.de/fileadmin/1902/exchange/faq/ Outlook\_fuer\_Windows\_Anmeldefenster\_kommt\_immer\_wieder.pdf

Haben Sie Fragen zu dieser Anleitung oder kommen an einem Punkt nicht weiter, kontaktieren Sie uns gerne unter it-support@ku.de⁵ oder 08421/93-21010.

a.

a.

<sup>5</sup> mailto:it-support@ku.de